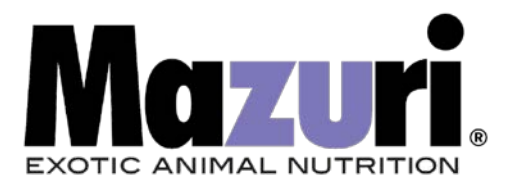

## Ordering from Mazuri.com on your computer

## Logging In: Go to www.mazuri.com

In the upper right-hand corner on the main page, click "Log in"

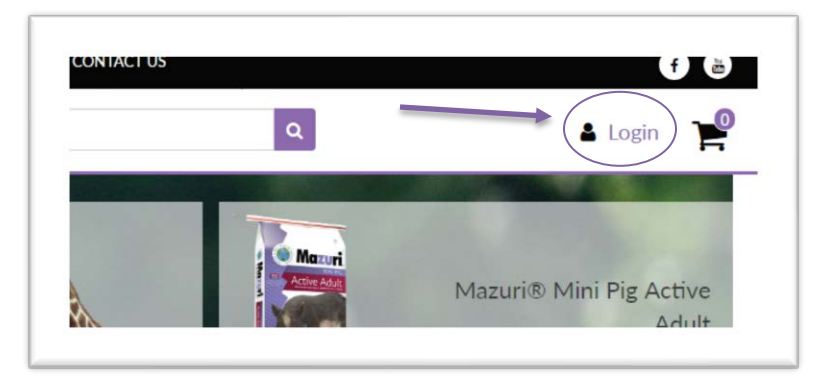

**New Customers:** Register as a new customer by clicking on the box "Create an Account"

| New Customers                                                                                                    |  |
|----------------------------------------------------------------------------------------------------|--|
| By creating an account with Mazuri.com, you will be able to move through the checkout process faster, store multiple shipping addresses, view and track your orders in your account and nore. |  |
| Create an Account                                                                                                    |  |
|                                                                                                    |  |

**<u>Returning Customers:</u>** Enter your login information and click Log In.

| isting Customer                                    |            |       |
|----------------------------------------------------|------------|-------|
| ou have an account with Mazuri.com, please log in. |            |       |
| Jsername/E-Mail *                                  | Password * | Login |

Once logged in, you will see your name in the upper right corner next to your car icon.

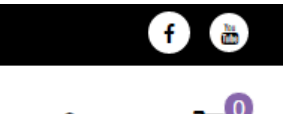

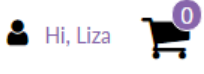

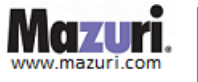

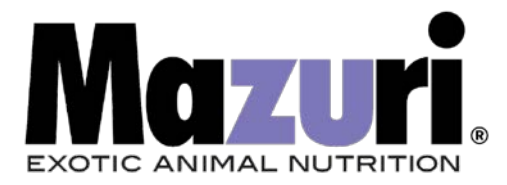

**Finding Feed:** Find your diet(s) by utilizing the Product Categories menu. Hover your cursor over the category to see species listings.

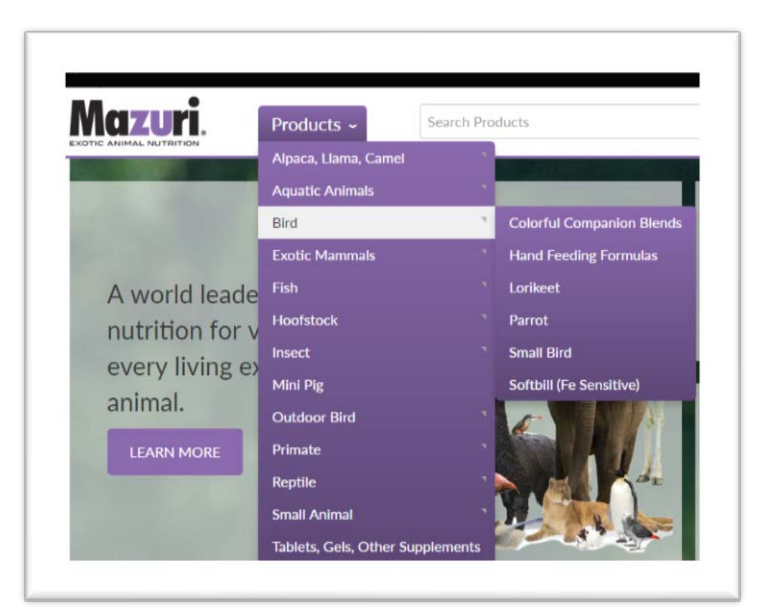

Alternatively, you can scroll down on the home page to the Product Categories visualizer and click on the species or animal category of interest.

| 1                    | <b>~</b>        |          | -              | -       |
|----------------------|-----------------|----------|----------------|---------|
| 11 7                 |                 | -        | <b>111</b>     |         |
| Alpaca, Llama, Camel | Aquatic Animals | Bird     | Exotic Mammals | Fish    |
| ~                    |                 |          | 2              |         |
|                      | Jr.A.           | 1 cm     | 7              | 11      |
| Hoofstock            | Insect          | Mini Pig | Outdoor Bird   | Primate |
|                      |                 |          |                |         |
| 1.1.1                | 3.              |          |                |         |

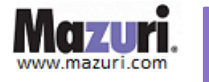

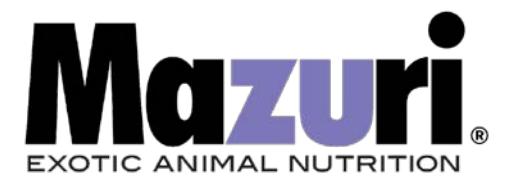

**<u>Still not finding what you need?</u>** Utilize the "Search" bar at the top of the page.

| Nonthinon & EDUCATION R |            | ABOUT 03        | CONTACT 03 |   |
|-------------------------|------------|-----------------|------------|---|
| Mazuri.                 | Products ~ | Guinea Pig Diet |            | ٩ |
|                         |            |                 |            |   |
| in the states           |            | ,               | de.        |   |

**Selecting Diets:** Once you have found the diet(s) you are looking for, click on the image to find more information and add to your shopping cart.

| Sort by Relevance Name | Newest Price                                                                                               |                                                                                                    |
|------------------------|----------------------------------------------------------------------------------------------------|----------------------------------------------------------------------------------------------------|
|                        | Mazuri® Chinchilla Diet<br>SKU: 0001471<br>Formula Number: 5M01<br>Product Weight: 25 lb<br>Price: \$19.99 | Mazuri® Chinchilla Diet<br>SKU: 0052766<br>Formula Number: 5M01<br>Product Weight: 2.5 lb<br>Price: \$9.99 |

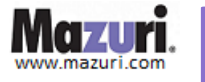

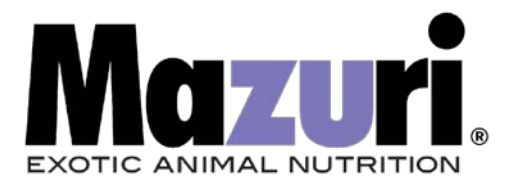

## Adding Diets to Your Cart: Enter the desired quantity, then click "Add to Cart"

| Home > Mazuri® Chinchil | la Diet             |                                                                                                    |                                                                                                    |
|-------------------------|---------------------|----------------------------------------------------------------------------------------------------|----------------------------------------------------------------------------------------------------|
|                         | -                   | Mazuri® Chinchilla Die                                                                                                    | t                                                                                                    |
| <b>同</b> 對              |                     | Mazuri® Chinchilla Diet offers proper chinchilla<br>highly palatable, sweet-smelling chinchilla food<br>Omega-3 fatty acids as well live probiotics to su<br>feeding mammals. | nutrition in pellet form for all life stages. This<br>contains Timothy hay for fiber and flaxseed fo<br>upport gastrointestinal health in these night- |
| E de                    | 12×1                | SKU: 0001471                                                                                                    | Product Sheet                                                                                                    |
| - Town                  | TEL S               | Formula Number: 5M01                                                                                                    |                                                                                                    |
| THE PARTY               |                     | Product Weight: 25 lb                                                                                                    |                                                                                                    |
| WARS                    | 四日外                 | Price: \$19.99                                                                                                    |                                                                                                    |
|                         |                     | Qty - 1 +                                                                                                    |                                                                                                    |
|                         |                     | Add to Cart                                                                                                    | _                                                                                                    |
|                         |                     |                                                                                                    |                                                                                                    |
|                         |                     |                                                                                                    |                                                                                                    |
| Features and Benefits   | Guaranteed Analysis | Feeding Directions Ingredients                                                                                                    |                                                                                                    |

**Shopping Cart & Checkout:** After adding an item to your cart, you will see that the item has been added both in a message on your page and in the shopping cart icon in the upper right-hand corner of your page.

| TIC ANIMAL NUTRITION  | Products ~   | Search Products                                                                                                    | Login R                                                                                                    |
|-----------------------|--------------|----------------------------------------------------------------------------------------------------|----------------------------------------------------------------------------------------------------|
| Home ) Mazuri® Chinch | illa Diet    |                                                                                                    |                                                                                                    |
| 8.23                  | 2775         | Mazuri® Chinchilla Diet                                                                                                    | t                                                                                                    |
| 家                     |              | Mazurl® Chinchilla Diet offers proper chinchilla<br>highly palatable, sweet-smelling chinchilla food o<br>Omega-3 fatty acids as well live probiotics to su<br>feeding mammals. | nutrition in pellet form for all life stages. This<br>contains Timothy hay for fiber and flaxseed for<br>pport gastrointestinal health in these night- |
| 5-511Z                | 4245         | SKU: 0001471                                                                                                    | Product Sheet                                                                                                    |
| 13854                 | <b>UKENA</b> | Formula Number: 5M01<br>Product Weight: 25 lb                                                                                                    |                                                                                                    |
|                       | A Str        | Price: \$19.99                                                                                                    |                                                                                                    |
| 动公                    |              | Qty _ 1 +                                                                                                    |                                                                                                    |
|                       |              |                                                                                                    |                                                                                                    |
|                       |              | 1 unit added to cart                                                                                                    |                                                                                                    |

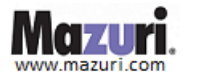

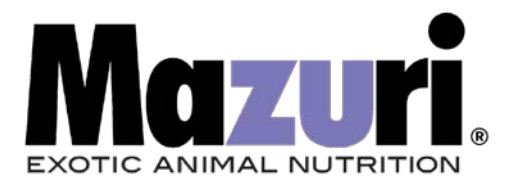

Click on the cart icon to view or update items in your cart, add a coupon code, and check out.

| Product                  | SKU     | Formula<br>Number | Product<br>Weight | Unit Price | Subtotal | Qty           |
|--------------------------|---------|-------------------|-------------------|------------|----------|---------------|
| Mazuri® Chinchilla Diet  | 0001471 | 5M01              | 25 lb             | \$19.99    | \$19.99  | - 1 +         |
| Additional Info   Delete |         |                   |                   |            |          |               |
| Continue Shopping        |         |                   |                   |            |          | Update        |
| Total Weight: 25.00 lbs  |         |                   |                   |            | Subt     | total: \$19.9 |

**<u>Shipping</u>**: Submit and/or review your contact information, billing address, and shipping address.

Click "Next - Shipping Details" to choose your preferred shipping method.

| SHIPPING ADDRESS ** |                             |
|---------------------|-----------------------------|
|                     | Use same address as Billing |
| + Address Book      |                             |
| First Name          | Lisa                        |
| Last Name           | Douglas                     |
| Address             | 555 Green Acres             |
|                     |                             |
| Country             | United States               |
| State               | Missouri                    |
| City                | Hooterville                 |
| Postal Code         | 63039                       |
|                     | Next - Shipping Details     |

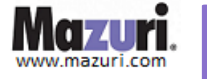

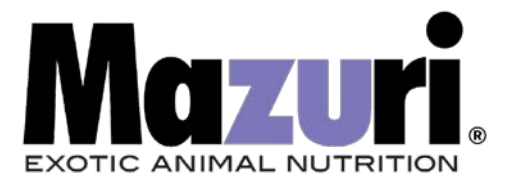

Estimated shipping costs will appear on the right side of the screen and are based on the shipping zip code.

| Osci mormation                                                                      | Order Info                                                             | Order Review                                                                        | Payment                                                                          | Order Complete                       |
|-------------------------------------------------------------------------------------|------------------------------------------------------------------------|-------------------------------------------------------------------------------------|----------------------------------------------------------------------------------|--------------------------------------|
| SHIPMENT INFORMATION                                                                |                                                                        |                                                                                     |                                                                                  |                                      |
| Mazuri will make every attempt to ship y<br>closure dates. Deliveries are made Mono | our order within 1 business day o<br>ay thru Friday. Saturday Delivery | f receipt of your order. All orders ship v<br>is not available. PROMO shipping orde | ia UPS. Please note that we do not shi<br>s are subject to additional processing | ip on weekends, holidays or<br>time. |
| Shipping Method                                                                     |                                                                        | Estimated Arrival                                                                   | Shipping cos                                                                     | t                                    |
| UPS - Ground                                                                        |                                                                        | 7/19 - 7/23                                                                         | \$9.99                                                                           |                                      |
| UPS - 2nd Day Air                                                                   |                                                                        | 7/19/2018                                                                           | \$26.67                                                                          |                                      |
| UPS - Next Day Air                                                                  |                                                                        | 7/18/2018                                                                           | \$34.16                                                                          |                                      |
| Terms and Conditions                                                                |                                                                        |                                                                                     |                                                                                  |                                      |
| Dellars American H4                                                                 |                                                                        |                                                                                     |                                                                                  |                                      |

**<u>Required Agreements Before Submitting Payment:</u>** You must select **BOTH** boxes. Then click on the "Continue" button to review your order.

**Payment:** Select your payment type (Paypal or Credit Card).

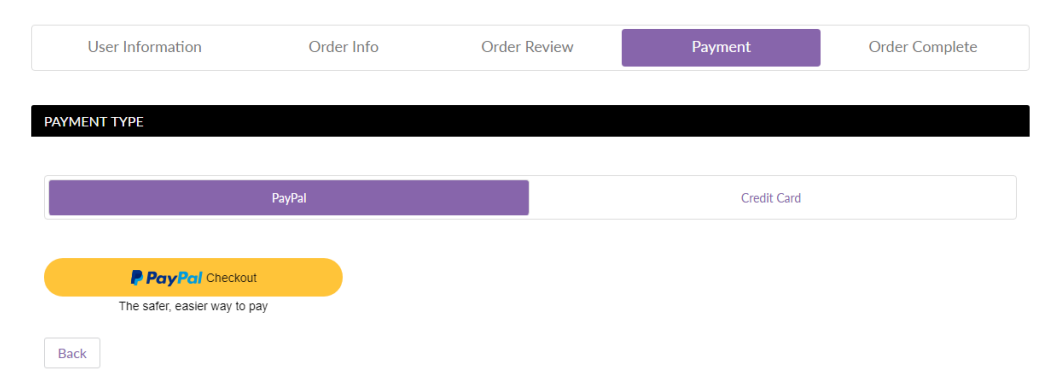

**<u>Placing Order</u>**: On the final page, submit/review your payment information and submit payment. You will receive an email confirmation with your order number.

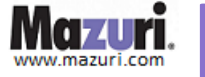